## **Registro de Prestadores de Servicios Turísticos**

## Descarga de Carpeta Tributaria, Prestador/a de Servicio Turístico

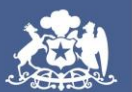

SERNATUR Ministerio de Economía, Fomento y Turismo

Mayo 2025

#### Debe ingresar al sitio web del Servicio de Impuestos Internos: www.sii.cl

#### Ingresar a Mi Sii

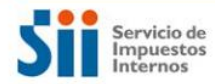

Mi Sii Servicios online - Ayuda Contacto

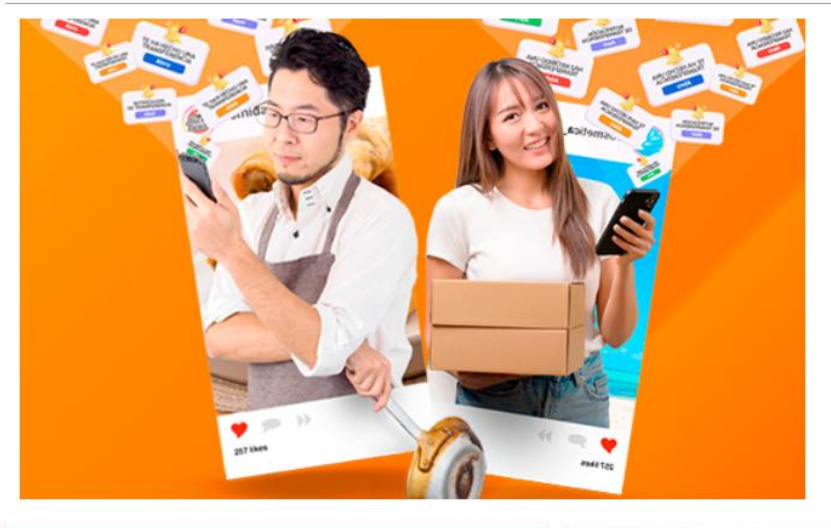

## Información sobre Abonos o Transferencias

Conoce más sobre la norma que busca detectar al comercio informal.

Más información

#### Accesos rápidos

- Inicio de actividades
- Cesión de documentos electrónicos
- Declarar formulario 29
- Emitir boleta de honorarios electrónica
- · Emitir factura electrónica
- Pagar contribuciones
- Registro de compras y ventas

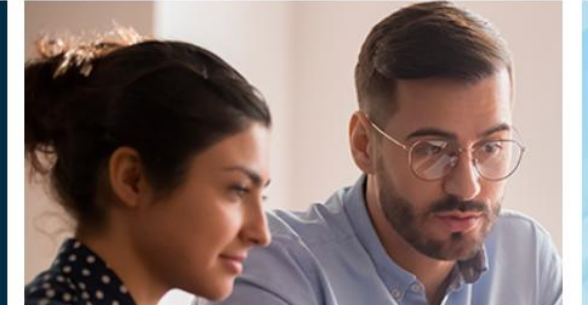

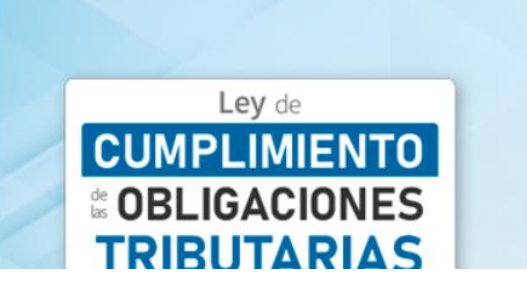

# Debe dirigirse a **"Situación Tributaria"** en el menú colgante de la plataforma.

#### Ingresar a Mi Sii

| Servicio de<br>Impuestos                                           | Mi Sii Servicios online                                            | Ayuda Co                    | ontacto |
|--------------------------------------------------------------------|--------------------------------------------------------------------|-----------------------------|---------|
| Internos                                                           | Clave tributaria, mandatario digital y representantes electrónicos |                             |         |
|                                                                    | RUT e inicio de actividades                                        | -                           |         |
|                                                                    | Actualización de información                                       | -                           |         |
| ··· (]) (a                                                         | Peticiones administrativas y otras solicitudes                     | i tu correo                 | de      |
|                                                                    | Autorización de documentos tributarios                             | -                           |         |
| EVITA PRUBLE                                                       | Factura electrónica                                                | a información que necesitas | s para  |
|                                                                    | Boleta de ventas y servicios electrónica                           |                             | , bara  |
| tu correo único de                                                 | e con Boletas de honorarios electrónicas                           |                             |         |
|                                                                    | Libros contables electrónicos                                      |                             |         |
|                                                                    | Impuestos mensuales                                                |                             |         |
|                                                                    | Declaraciones juradas                                              |                             |         |
|                                                                    | Declaración de renta                                               |                             | •••     |
|                                                                    | Infracciones, pago de giros y condonaciones                        |                             |         |
| Accesos rápidos 🛛 🛛 🖉                                              | Canalino de gilo                                                   |                             |         |
| Inicio de actividades                                              | Situación tributaria                                               |                             |         |
| Cesión de documentos electrónicos                                  | Tieronolaa                                                         | Ley de                      |         |
| Declarar formulario 29     Emitir boleta de honorarios electrónica | Avalúos y contribuciones de bienes raíces                          | <b>IPLIMIENTO</b>           |         |
| Emitir factura electrónica                                         | Tasación fiscal de vehículos                                       | LIGACIONES                  |         |
| Pagar contribuciones                                               | Impuesto a aviones, helicópteros, yates y vehículos de alto valor  | RIITARIAS                   |         |
| Redistro de combras y ventas                                       |                                                                    |                             |         |

Al hacer click sobre ésta opción direccionará al siguiente menú donde deberá seleccionar: **"Carpeta Tributaria Electrónica".** 

| Ingresar a Mi Sii                                                  |                       |                                                                                                |           |
|--------------------------------------------------------------------|-----------------------|------------------------------------------------------------------------------------------------|-----------|
| Servicio de<br>Impuestos<br>Internos                               |                       | Mi Sii Servicios online - Ayuda                                                                | Contacto  |
| Home / Servicios online / Situación trib                           | outaria               |                                                                                                |           |
| Servicios online                                                   |                       | Situación tributaria                                                                           | Compartir |
| Q Buscar en menú Servicios online                                  |                       | Selecciona la opción a la cual deseas ingresar:                                                |           |
| Clave tributaria, mandatario digital y representantes electrónicos | <ul> <li>✓</li> </ul> | Consulta para ampleadores: Verificar trabajadores que solicitaren préstame solidario tass coro |           |
| RUT e inicio de actividades                                        | $\checkmark$          | Consulta para empleadores. Vennicar trabajadores que solicitarion prestanto solidano tasa cero |           |
| Actualización de información                                       | $\checkmark$          | Consultar timbraje de documentos                                                               |           |
| Peticiones administrativas y otras solicitudes                     | ~                     | Consultar v reviser situación tributaria                                                       | Ø         |
| Autorización de documentos<br>tributarios                          | ~                     | Carpeta tributaria electrónica                                                                 | Ð         |
| Factura electrónica                                                | ~                     |                                                                                                |           |
| Boleta de ventas y servicios electrónica                           | ~                     | Nóminas                                                                                        | Ø         |
| Boletas de honorarios electrónicas                                 | $\checkmark$          |                                                                                                |           |
| Libros contables electrónicos                                      | $\checkmark$          |                                                                                                |           |
| Impuestos mensuales                                                | $\checkmark$          |                                                                                                |           |
| Declaraciones juradas                                              | $\checkmark$          |                                                                                                |           |
| Declaración de renta                                               | $\checkmark$          |                                                                                                |           |
| Infracciones, pago de giros y<br>condonaciones                     | ~                     |                                                                                                |           |

## Luego deberá hacer click en la opción: "Carpeta Tributaria Regular".

| Ingresar a Mi Sii                                                  |              |                                  |            |                              |       |           |
|--------------------------------------------------------------------|--------------|----------------------------------|------------|------------------------------|-------|-----------|
| Servicio de<br>Impuestos<br>Internos                               |              |                                  | Mi Sii     | Servicios online -           | Ayuda | Contacto  |
| Home / Servicios online / Situación trib                           | outaria      | / Carpeta tributaria electrónica |            |                              |       |           |
| Servicios online                                                   |              | Carpeta tributaria e             | lectrónica |                              |       | Compartir |
| Q Buscar en menú Servicios online                                  |              | Carpeta Tributaria Regular       |            |                              |       | $\odot$   |
| Clave tributaria, mandatario digital y representantes electrónicos | / ~          | Carpeta por Mandato a Institud   | ciones     |                              |       | ○         |
| RUT e inicio de actividades                                        | ~            |                                  |            |                              |       |           |
| Actualización de información                                       | $\sim$       | Material de avuda                |            |                              |       |           |
| Peticiones administrativas y otras solicitudes                     | ~            |                                  |            |                              |       |           |
| Autorización de documentos<br>tributarios                          | ~            | PREGUNTAS                        |            | ACCESO PARA<br>INSTITUCIONES |       |           |
| Factura electrónica                                                | $\sim$       | Theosented                       |            | FINANCIERAS Y PÚBLICAS       |       |           |
| Boleta de ventas y servicios electrónica                           | ~            |                                  |            | Fo                           |       |           |
| Boletas de honorarios electrónicas                                 | $\checkmark$ |                                  |            |                              |       |           |
| Libros contables electrónicos                                      | $\sim$       |                                  |            |                              |       |           |
| Impuestos mensuales                                                | $\sim$       |                                  |            |                              |       |           |
| Declaraciones juradas                                              | $\sim$       |                                  |            |                              |       |           |
| Declaración de renta                                               | $\checkmark$ |                                  |            |                              |       |           |
| Infracciones, pago de giros y<br>condonaciones                     | ~            |                                  |            |                              |       |           |
| Término de airo                                                    | ~            |                                  |            |                              |       |           |

### Luego deberá hacer click en la opción; "Generar Carpeta: Personalizar su Carpeta".

| Ingresar a Mi Sii                                                     |                                                                                                    |                |
|-----------------------------------------------------------------------|----------------------------------------------------------------------------------------------------|----------------|
| Servicio de<br>Impuestos<br>Internos                                  | Mi Sii Servicios online -                                                                                 | Ayuda Contacto |
| Home / Servicios online / Situación trib                              | taria / Carpeta tributaria electrónica                                                                    |                |
| Servicios online                                                      | Carpeta tributaria electrónica                                                                            | Compartir      |
| Q Buscar en menú Servicios online                                     | Carpeta Tributaria Regular                                                                                |                |
| Clave tributaria, mandatario digital y<br>representantes electrónicos | Generar Carpeta: Solicitar Créditos                                                                       |                |
| RUT e inicio de actividades                                           | Generar Carpeta: Acreditar Renta                                                                          |                |
| Actualización de información                                          | Ceneral Carpeta: Acreditar Tamano de Empletos                                                             |                |
| Peticiones administrativas y otras solicitudes                        |                                                                                                    |                |
| Autorización de documentos<br>tributarios                             | ✓ Previsar Carpeta Recibida                                                                               |                |
| Factura electrónica                                                   | Carpeta por Mandato a Instituciones                                                                       |                |
| Boleta de ventas y servicios electrónica                              | ✓                                                                                                    |                |
| Boletas de honorarios electrónicas                                    | <ul> <li>Material de ayuda</li> </ul>                                                                     |                |
| Libros contables electrónicos                                         | ✓                                                                                                    |                |
| Impuestos mensuales                                                   |                                                                                                    |                |
| Declaraciones juradas                                                 | PREGUNTAS     GUIAS     GUIAS     INSTITUCIONES     FRECUENTES     DE AYUDA     ENANGIERA O V RIÚRICO A C |                |
| Declaración de renta                                                  |                                                                                                    |                |
| Infracciones, pago de giros y                                         | $\sim$                                                                                                    |                |

#### Se despliega el siguiente aviso donde deberá ingresar su RUT (sin puntos y con digito verificador) y clave SII de Acceso.

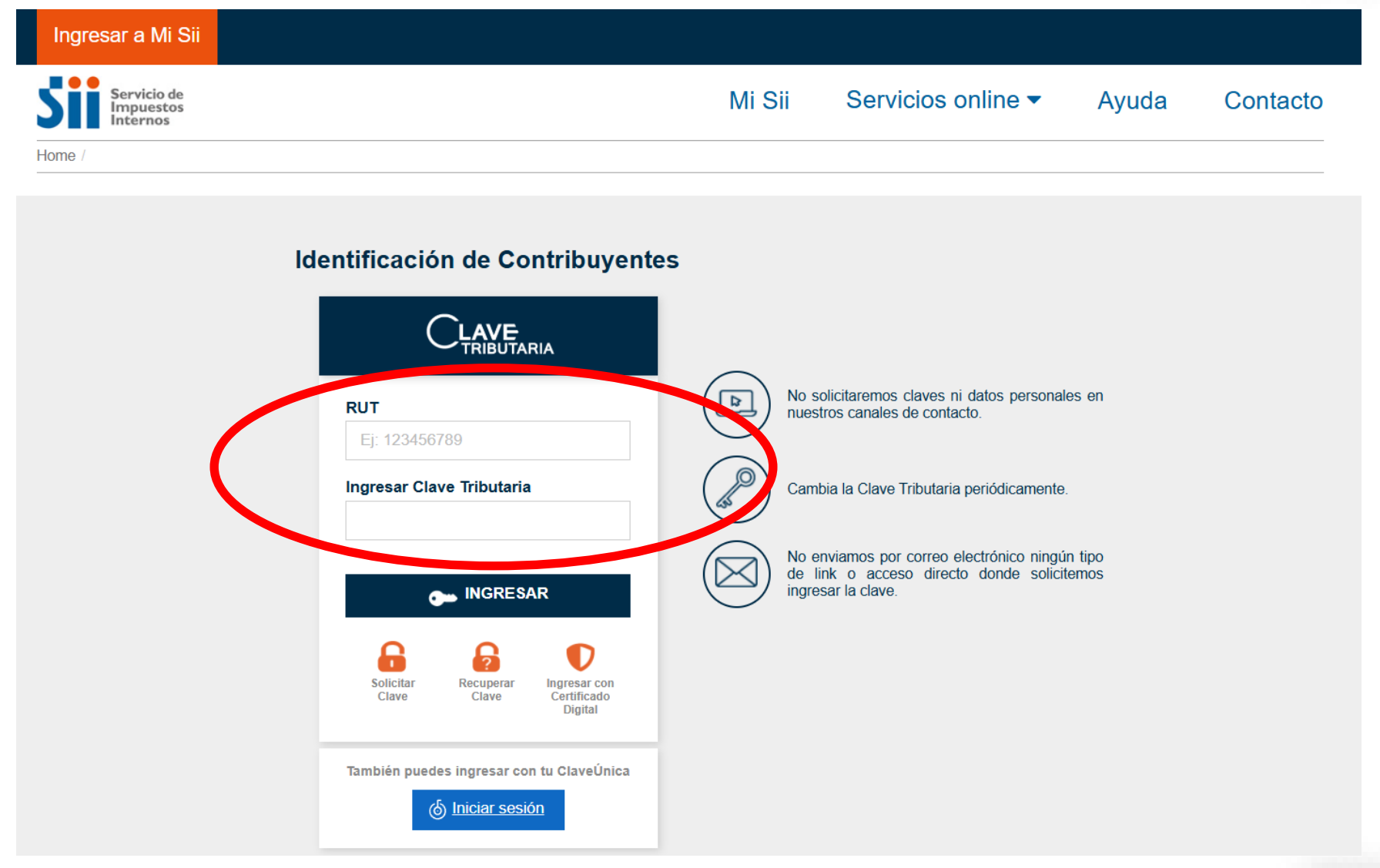

### **NOTA:** Si es persona natural, puede acceder con su **Clave Única** RUT (sin puntos y con digito verificador) y clave SII de Acceso.

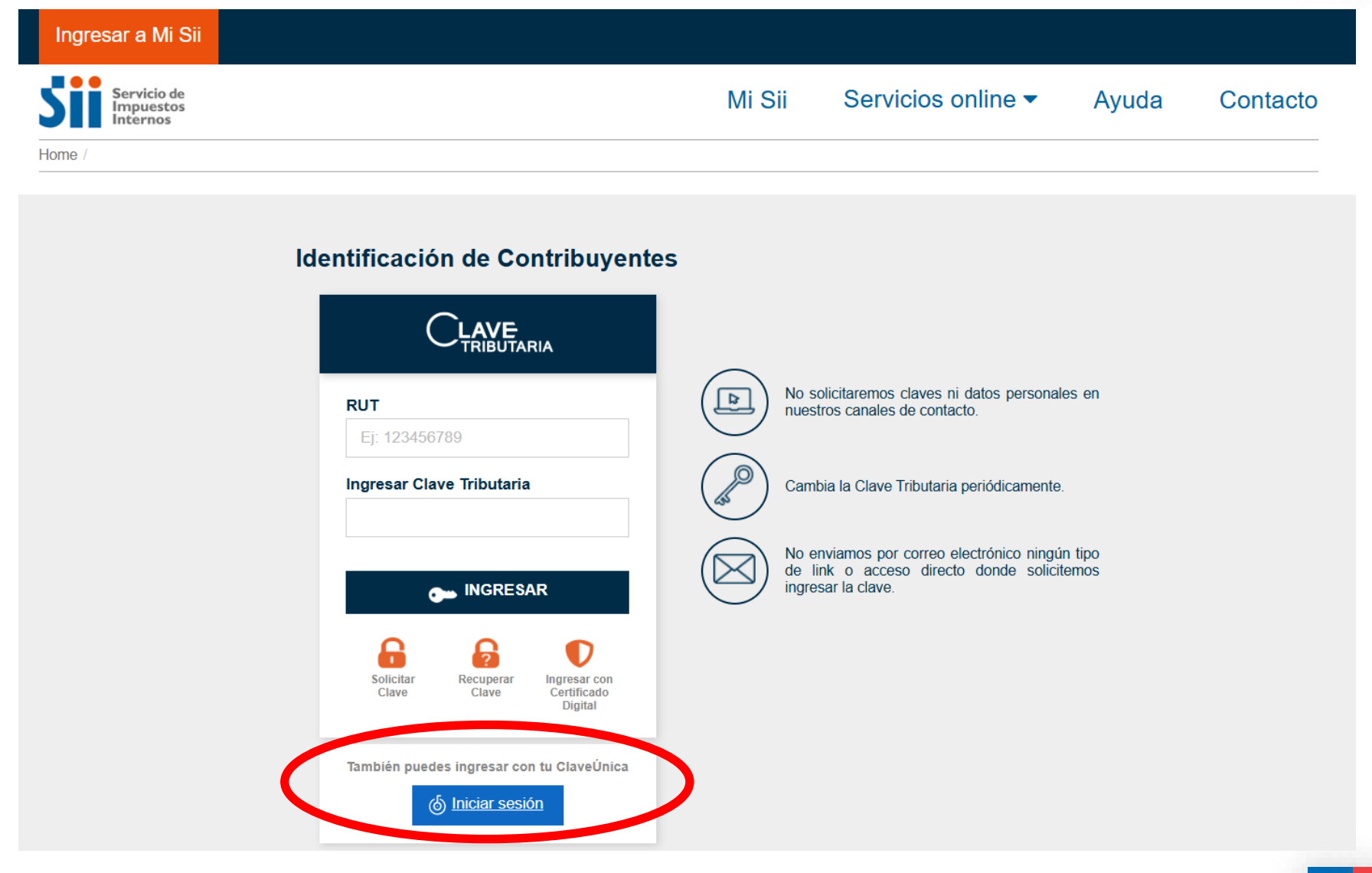

#### Debe hacer clic en las opciones: **Representante Legal**, **Sucursales y Observaciones Tributarias**, luego **"Aceptar".**

| Servicio de<br>Impuestos |                                                                                                    |                                                                                                  |                                                              |           |          |
|--------------------------|----------------------------------------------------------------------------------------------------|--------------------------------------------------------------------------------------------------|--------------------------------------------------------------|-----------|----------|
| Internos                 |                                                                                                    | Mi SII                                                                                           | Servicios online                                             | Ayuda     | Contacto |
|                          | CARPETA<br>En esta página podrá seleccionar lo<br>hora en que se realiza la consulta.                                                                                                    | TRIBUTARIA ELECTRÓNICA<br>os antecedentes tributarios que desea                                  | PERSONALIZADA<br>a informar a un tercero, válidos para la    | a fecha y |          |
| Г                        | Datos básicos del contribuyente:                                                                                                    |                                                                                                  |                                                              |           |          |
|                          | Nombre del emisor                                                                                                    |                                                                                                  |                                                              |           |          |
|                          | RUT del emisor                                                                                                    |                                                                                                  | —                                                            |           |          |
|                          | Fecha de Inicio de Actividades:                                                                                                    | 13-02-2007                                                                                       |                                                              |           |          |
|                          | Actividades Económicas:                                                                                                    | SERV.TURISTICOS<br>749009 OTRAS ACTIVIDADES I<br>TECNICAS N.C.P.<br>960909 OTRAS ACTIVIDADES I   | PROFESIONALES, CIENTIFICAS Y<br>DE SERVICIOS PERSONALES N.C. | P.        |          |
|                          | Categoría tributaria:                                                                                                    | Segunda categoría                                                                                |                                                              |           |          |
|                          | Domicilio:                                                                                                    |                                                                                                  |                                                              |           |          |
|                          | Participación en sociedades (*)<br>Sucursales<br>Últimos documentos tributarios au<br>Observaciones tributarias<br>Propiedades y Bienes raíces<br>Boletas de Honorarios Electrónica<br>(*): Corresponde a información presen | itorizados<br>is emitidas en los últimos 12 meses<br>te en los registros del SII según lo inform | ado por el contribuyente.                                    |           |          |
| L<br>T                   | Datos de Declaraciones:Seleccione I                                                                                                    | os datos de declaraciones que desea                                                              | mostrar:                                                     |           |          |
|                          | Formulario 29 de Declaración Men                                                                                                    | sual y Pago Simultáneo de Impuestos                                                              | ;                                                            |           |          |
|                          | L'Iltimos períodos a incluir en la Ca                                                                                                    | arneta Tributaria Electrónica:                                                                   |                                                              |           |          |
|                          | No mostrar 0 6 meses 0 1                                                                                                    | 2 meses 0 24 meses 0 36 meses                                                                    | 5                                                            |           |          |
|                          |                                                                                                    | 2                                                                                                |                                                              |           |          |
|                          | Formulario 22 de Declaración y Pa                                                                                                    | go de Impuesto a la Renta                                                                        |                                                              |           |          |
|                          | Últimos períodos a incluir en la Ca                                                                                                    | arpeta Tributaria Electrónica:                                                                   |                                                              |           |          |
|                          |                                                                                                    |                                                                                                  |                                                              |           |          |

Aceptar

blver

## Debe hacer clic en "Continuar".

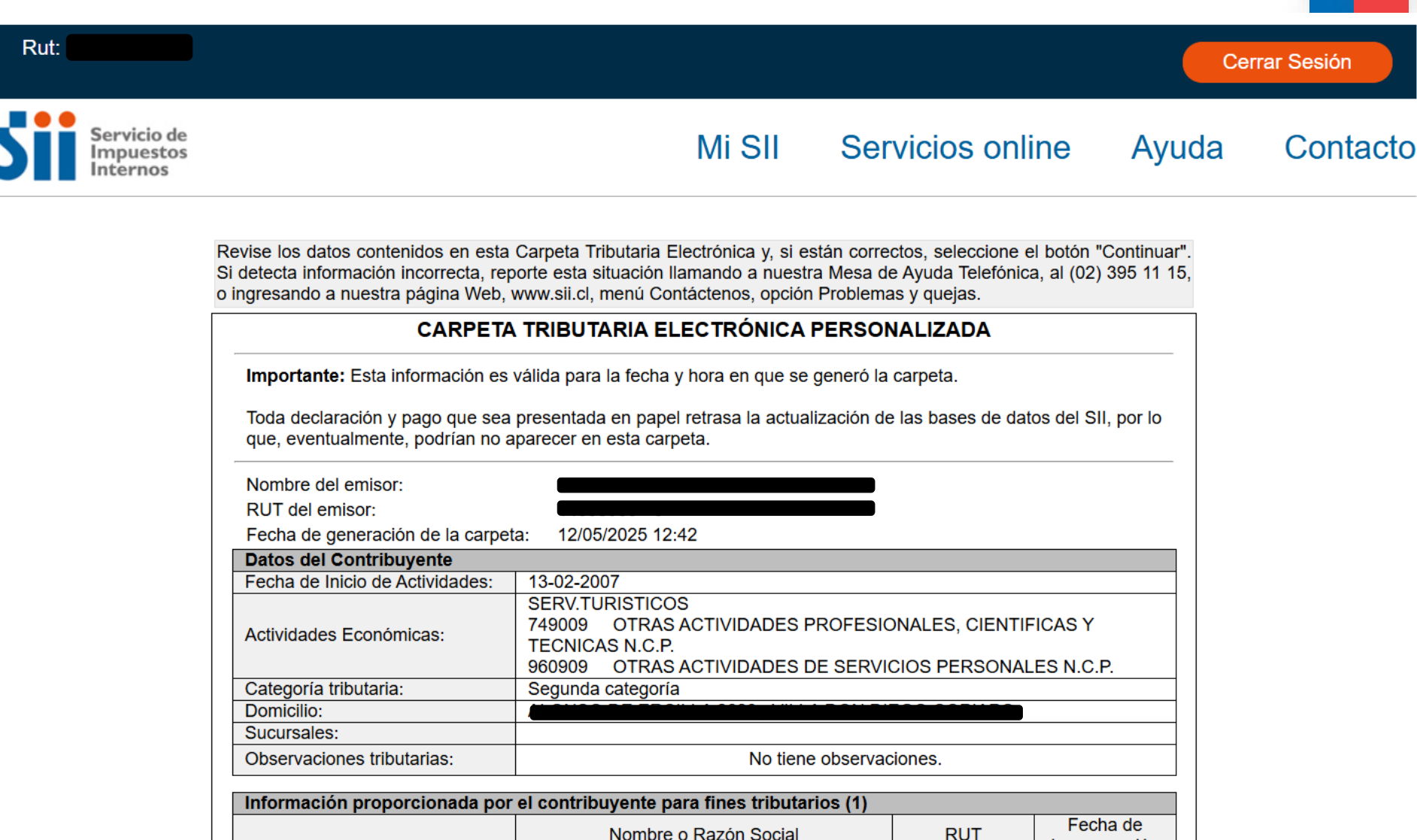

|                                                                                           | Nombre o Nazon Goolar | i i i i i i i i i i i i i i i i i i i | Incorporaciór |  |  |  |
|-------------------------------------------------------------------------------------------|-----------------------|---------------------------------------|---------------|--|--|--|
| Representante(s) Legal(es)                                                                |                       |                                       |               |  |  |  |
| - No existe(n) representante(s) legal(es) para este RUT -                                 |                       |                                       |               |  |  |  |
| (1): Información declarada por el contribuyente y que puede haber sufrido modificaciones. |                       |                                       |               |  |  |  |
|                                                                                           |                       |                                       |               |  |  |  |

# Debe indicar un nombre de destinatario y un email (Agregue SU nombre y SU email).

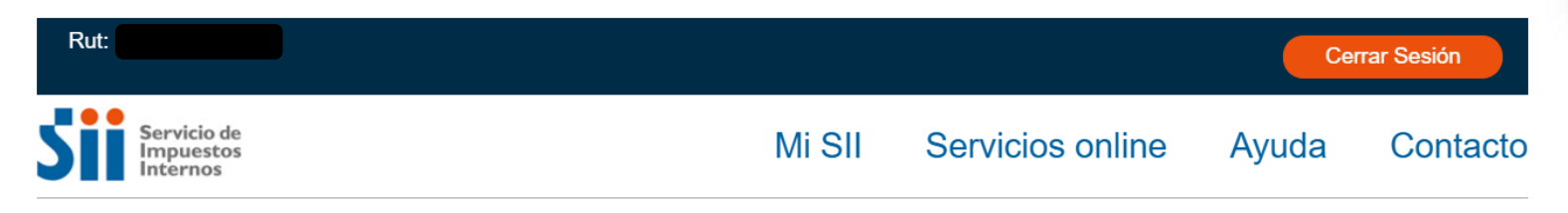

#### ENVIAR CARPETA TRIBUTARIA ELECTRONICA

Esta página le permitirá indicar el correo electrónico de la persona a la que usted le otorgará un mandato para que pueda acceder y revisar su Carpeta Tributaria Electrónica, la que será válida a partir de la fecha y hora en que ésta sea generada. La información contenida en esta carpeta estará disponible durante 90 días, a menos que usted anticipe la anulación de su vigencia en la opción Revisar historial de Carpetas Tributarias Electrónicas emitidas.

| Datos de Carpeta Tributaria Electrónica                                           |                                              |
|-----------------------------------------------------------------------------------|----------------------------------------------|
| Nombre del emisor:                                                                |                                              |
| RUT del emisor:                                                                   |                                              |
| Fecha de emisión:                                                                 | 12/05/2025 12:42                             |
| Fecha de vencimiento:                                                             | 10/08/2025                                   |
| Tipo de Carpeta generada:                                                         | Carpeta Tributaria Electrónica personalizada |
| Datos para envío del email<br>Nombre del destinatario:<br>Email del destinatario: |                                              |
| Institución a la que envía la información:                                        |                                              |
|                                                                                   |                                              |

Nota: El destinatario de esta Carpeta Tributaria Electrónica será notificado a través del envío de un correo electrónico a la dirección señalada por usted, con copia a su dirección de email registrada ante el SII para estos efectos. Se recuerda que todo cambio de correo electrónico o numero de telefono móvil deberá ser realizado en el sitio Web del SII (www.sii.cl), menú Registro de Contribuyentes, sección Modificaciones y Avisos, opción <u>Cambio de email y/o teléfono móvil</u>.

Comunico al SII que he autorizado al contribuyente destinatario de este correo electrónico para que, mediante un código y una clave de autenticación generada especialmente para ello, pueda acceder al sistema y consultar la información contenida en mi Carpeta Tributaria Electrónica, también individualizada. En **"Institución a la que remite información"** debe seleccionar "**OTRO"** (ESPECIFICAR) e indicar en la casilla en blanco SU NOMBRE. Mas abajo debe hacer click en la aceptación de las condiciones y enviar.

| Rut:                                                                                                    | BANCO DEL DESARROLLO     | Cerrar Sesión                           |
|----------------------------------------------------------------------------------------------------|--------------------------|-----------------------------------------|
|                                                                                                    | BANCO ESTADO             |                                         |
| Servicio de                                                                                                    | BANCO ITAU CHILE         | Avuda Contacto                          |
| Internos                                                                                                    | BANCO SANTANDER-SANTIAGO |                                         |
|                                                                                                    | BANCO SECURITY           |                                         |
| ENVIAR CARPETA TRIBUTARIA ELECTRONICA                                                                                                    | BICE                     |                                         |
| Esta página le permitirá indicar el correo electrónico de la persona a la que u                                                                                   | s CITIBANK               | acceder y revisar su Carpeta Tributaria |
| Electrónica, la que será válida a partir de la fecha y hora en que ésta sea gen<br>menos que usted anticipe la anulación de su vigencia en la onción Revisar hist | CORFO                    | ta estará disponible durante 90 días, a |
|                                                                                                    | FALABELLA                |                                         |
|                                                                                                    | FONASA                   |                                         |
| Datos de Carpeta Tributaria Electrónica                                                                                                    | HSBC BANK CHILE          |                                         |
| Nombre del emisor:                                                                                                    | INDAP                    |                                         |
| RUT del emisor:                                                                                                    | INTERNACIONAL            |                                         |
| Fecha de emisión:                                                                                                    | PARIS                    |                                         |
| Fecha de vencimiento:                                                                                                    | RIPLEY                   |                                         |
| Tipo de Carpeta generada:                                                                                                    | SCOTIABANK               |                                         |
| Datos para envío del email                                                                                                    | SENCE                    |                                         |
| Nombre del destinatario                                                                                                    |                          |                                         |
| Email del destinatario:                                                                                                    | OTRO (ESPECIFICAR)       |                                         |
| Institución a la que envía la información:                                                                                                    | Selections in the star   | •                                       |
|                                                                                                    |                          |                                         |
|                                                                                                    |                          |                                         |

Nota: El destinatario de esta Carpeta Tributaria Electrónica será notificado a través del envío de un correo electrónico a la dirección señalada por usted, con copia a su dirección de email registrada ante el SII para estos efectos. Se recuerda que todo cambio de correo

electrónico o número de teléfono móvil deberá ser realizado en el sitio Web del SII (www.sii.cl), menú Registro de

□ Conunico al SII que he autorizado al contribuyente destinatario de este correo electrónico para que, mediante un cóngo y una clave de autenticación generada especialmente para ello, pueda acceder al sistema y consultar la Imormación contenida en mi Carpeta Tributaria Electrónica, también individualizada.

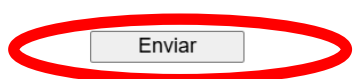

### Debe elegir opción de "Guardar PDF generado".

#### <u>Home</u>

Página Segura

#### **CARPETA TRIBUTARIA ELECTRONICA GENERADA**

Estimado(a) contribuyente:

Informamos a Ud. que la Carpeta Tributaria Electrónica generada con fecha **12/05/2025 12:42** está disponible para ser consultada tanto por usted como por la persona que ha designado, cuyo nombre y dirección de correo electrónico se individualizan a continuación:

Nombre destinatario:

Email destinatario:

#### DATOS DE SEGURIDAD

**IMPORTANTE:** Para resguardar que sólo el tercero (o destinatario) indicado pueda consultar esta información, se ha generado, además de un código de carpeta, una clave adicional, **la que deberá ser puesta en conocimiento de la persona a la que se le permitirá el acceso a esta información**. Asimismo, podrá ver el código y la clave de esta carpeta generada por usted en la opción <u>Revisar historial de Carpetas tributarias Electrónicas emitidas</u>.

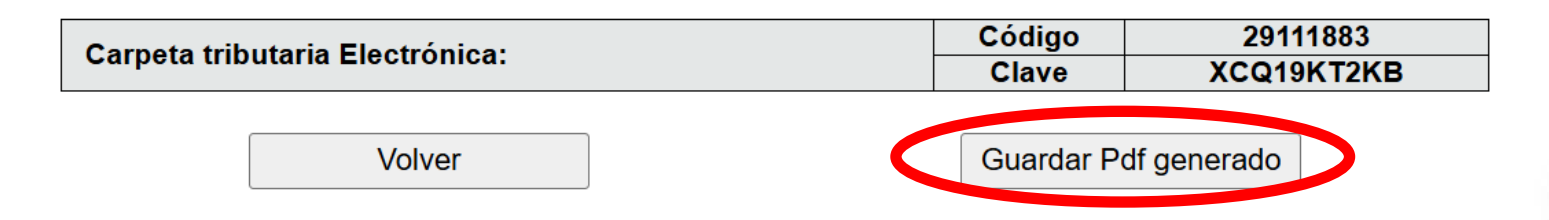

## Debe guardar el PDF generado, haciendo clic en la opción para **"Descargar"** y guardar en sus archivos.

 $\equiv$ 

| .guarda_pdf.cgi                                             | 1 / 1   - 84% +   🗄 🕎                                                     |                                                                                        |                                  |                           |  |  | ₽ |
|-------------------------------------------------------------|---------------------------------------------------------------------------|----------------------------------------------------------------------------------------|----------------------------------|---------------------------|--|--|---|
| CARPETA TRIBUTARIA ELECTRÓNICA<br>PERSONALIZADA             |                                                                           |                                                                                        |                                  |                           |  |  |   |
| Importante: Esta información e                              | válida para la fecha                                                      | y hora en que se generó la carpeta.                                                    |                                  |                           |  |  |   |
| Toda declaración y pago que se<br>aparecer en esta carpeta. | a presentada en pape                                                      | el retrasa la actualización de las bases de datos d                                    | el SII, por lo que, eventual     | lmente, podrían no        |  |  |   |
| Nombre del emisor:                                          | EVELY                                                                     | I NOEMI GERONIMO GODOY                                                                 |                                  |                           |  |  |   |
| RUT del emisor:                                             | 1409898                                                                   | 30 - 0                                                                                 |                                  |                           |  |  |   |
| Fecha de generación de la carp                              | ta: 12/05/20                                                              | 025 12:42                                                                              |                                  |                           |  |  |   |
| Datos del Contribuyente                                     |                                                                           |                                                                                        |                                  |                           |  |  |   |
| Fecha de Inicio de Actividades:                             | 13-02-2007                                                                |                                                                                        |                                  |                           |  |  |   |
| Actividades Económicas:                                     | SERV.TURISTIC<br>749009 OTRA<br>960909 OTRA                               | COS<br>S ACTIVIDADES PROFESIONALES, CIENTIFIC<br>S ACTIVIDADES DE SERVICIOS PERSONALES | AS Y TECNICAS N.C.P.<br>S N.C.P. |                           |  |  |   |
| Categoría tributaria:                                       | Segunda catego                                                            | ría                                                                                    |                                  |                           |  |  |   |
| Domicilio:                                                  | ALONSO DE ER                                                              | CILLA 2683 , VILLA DON DIEGO COPIAPO                                                   |                                  |                           |  |  |   |
| Sucursales:                                                 |                                                                           |                                                                                        |                                  |                           |  |  |   |
| Observaciones tributarias:                                  | No tiene observation                                                      | aciones.                                                                               |                                  |                           |  |  |   |
| Información proporcionada po                                | Información proporcionada por el contribuyente para fines tributarios (1) |                                                                                        |                                  |                           |  |  |   |
|                                                             |                                                                           | Nombre o Razón Social                                                                  | RUT                              | Fecha de<br>Incorporación |  |  |   |
| Representante(s) Legal(es)                                  |                                                                           |                                                                                        |                                  |                           |  |  |   |

No existe(n) representante(s) legal(es) para este RUT -

(1): Información declarada por el contribuyente y que puede haber sufrido modificaciones.

Una vez guardado el archivo en formato PDF en sus archivos, éste es el documento que debe ser subido a la plataforma de Registro.

**NOTA:** Se recomienda que al guardar el archivo en su computador, el nombre del archivo no exceda los 3 o 4 caracteres.